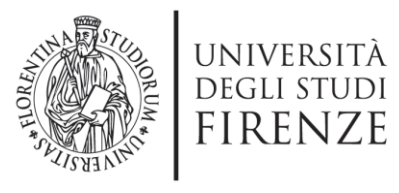

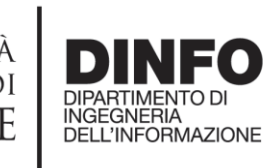

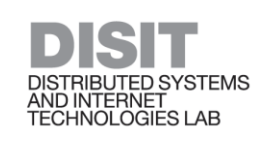

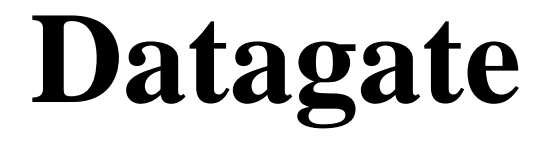

# http://datagate.disit.org

## ver 1.1 data: 13-04-2017 ref: <u>info@disit.org</u>

#### Contents

| Datagate1                                                                                                    |     |
|----------------------------------------------------------------------------------------------------|-----|
| 1 Introduzione                                                                                                    |     |
| 2 Datagate overview                                                                                               |     |
| 2.1 Organizzazioni, Dataset, Risorse                                                                              |     |
| 3 Ruoli utente di CKAN                                                                                            |     |
| 3.1 Visitatore (utente non registrato)                                                                            |     |
| 3.2 Utente registrato al portale                                                                                  |     |
| 3.3 Ruoli nelle Organizzazioni                                                                                    |     |
| 3.4 Sysadmin (Amministratore di Sistema)11                                                                        |     |
| 4 Dettagli relativi alla creazione /gestione dei Dataset                                                          |     |
| 5 Dettagli relativi alla Creazione/ Gestione delle Risorse da inserire anche su KM4C (modulo <i>EnhanceData</i> ) | ity |
| 6 Dettagli relativi alla Vista EnhanceData14                                                                      |     |
| 7 Formato della Risorsa per EnhanceData 19                                                                        |     |
| Riferimenti                                                                                                    |     |

## 1 Introduzione

Il portale Datagate (<u>http://datagate.disit.org/</u>) è nato con lo scopo di creare un ambiente capace di stabilire una connessione diretta tra le operazioni di upload dei dati sul portale datagate e la base di conoscenza KM4City, [KM4City]. Allo stato attuale è possibile caricare sul portale Datagate dati statici puntuali (POI, punti di interesse), effettuare una serie di operazioni di Quality Improvement direttamente sul portale Datagate (molte delle quali sono o trasparenti per l'utente o guidate dal portale stesso) e pubblicare le informazioni sulla Knowledge Base semantica (KB) KM4city.

Questo permette di aggregare i dati tra di sè in modo semantico, proprio grazie alla presenza della ontologia Km4City, [Km4CityOnto]. I dataset non risulteranno più isolati e fini a se stessi ma:

| , 네이들의 아이들의 그는 말을 벗어야 한다.                                                                                                    |                                                                     | Accedi Iscriviti                                                     |
|----------------------------------------------------------------------------------------------------|---------------------------------------------------------------------|----------------------------------------------------------------------|
| http://datagate.disit.org                                                                                                    | UNIVERSITÀ<br>DEGLI STUDI<br>FIRENZE<br>DIMENSION<br>DELINFORMAZION | DISTRUE UTED SYSTEMS<br>ADDITERNET<br>ADDITERNET<br>TECHNOLOGIES LAB |
| Dataset Orga                                                                                                    | nizzazioni Gruppi Informazioni Cerca                                | ٩                                                                    |
| Km4city is a knowledge base and a research line of DISIT lab<br>mainly developed before the start of SiI-Mobility, RESOLUTE,<br>REPLICATE projects. |                                                                     |                                                                      |
| Powered by<br>and contributing to<br>www.km4city.org                                                                                                | Cerca i dati<br>Per es. ambiente                                    | Q                                                                    |
|                                                                                                    | Tag popolari Arezzo bar café                                        |                                                                      |
|                                                                                                    | Disit - Unifi                                                       |                                                                      |
|                                                                                                    | Impianti sportivi Prato<br>Impianti sportivi della città di Prato   |                                                                      |
|                                                                                                    | Arezzo bar                                                          |                                                                      |

connessi con altri dati, riconciliati, qualificati, etc. KM4City è un motore semantico: tramite una una multi-ontologia per Smart Cities, i dati passano quindi da una gestione tabellare (formati csv, xls, etc.) a triple RDF.

Figura 1: Home Page di datagate.disit.org

Datagate implementa un modulo/plugin (*EnhanceData*) che può essere installato anche in altri portali CKAN per permettere anche ad altri portali già in uso, di passare

da 'aggregatori di dataset' ad 'aggregatori di dataset aggregati semanticamente tra loro'. *EnhanceData* è un plugin sviluppato con lo scopo di effettuare il *Quality Improvement*, la *Validazione* di file in formato tabulare e la successiva pubblicazione nella Knowledge Base *Km4city* [KM4City]. All'interno del portale <u>http://datagate.disit.org/dataset</u> (Fig.1) è stata installata l'*extension EnhanceData*.

Da un portale CKAN, che installa il modulo *EnhanceData*, sarà quindi possibile non solo esporre i dati come già avviene ma anche, tramite alcune semplici operazioni che verrano descritte nei prossimi paragrafi, effettuare l'upload degli stessi dati nella KB KM4city.

## 2 Datagate overview.

Procediamo con la descrizione generale delle funzionalità di base di un portale Datagate (basato su CKAN, [CKAN]), per poi arrivare a descrivere nel dettaglio le caratteristiche del modulo *EnhanceData* e le 'azioni' che gli operatori devono effettuare per poter caricare i propri dataset non solo sul portale ma anche sulla KB KM4City.

CKAN è uno strumento che aiuta a gestire e pubblicare sul web grosse moli di dati. É utilizzato da governi nazionali e locali, istituti di ricerca (come la versione Datagate, <u>http://datagate.disit.org</u>

messa a disposizione dal Laboratorio DISIT, [DISIT]) e altre organizzazioni che collezionano dataset per uso privato o pubblico sotto forma di *opendata*.

In questo manuale vengono descritte le principali caratteristiche di CKAN. Per ulteriori dettagli si rimanda alla *user guide ufficiale di CKAN* [CKAN\_doc].

## 2.1 Organizzazioni, Dataset, Risorse

In CKAN l'amministratore del portale può creare una serie di Organizzazioni (gruppi di utenti) e posizionare all'interno di ogni Organizzazione una serie di membri, scegliendo fra gli utenti iscritti al portale. Tali utenti potranno poi pubblicare/visualizzare/modificare i dati nella propria Organizzazione. I dati vengono pubblicati in raccolte chiamate Dataset. Un Dataset è un insieme di Risorse, ciascuna risorsa corrisponde ad un file. EnhanceData elabora, all'interno di CKAN, Risorse create tramite file in <u>formato</u> tabulare (come CSV, XLS, XLSX).

Ogni Dataset creato all'interno di CKAN può contenere:

- Metadati, che possono essere:
  - Obbligatori: titolo
  - o Facoltativi: descrizione, autore, data, formato, licenza d'uso, etc.
- Un certo numero di Risorse che contengono i dati veri e propri. Una Risorsa può essere:
  - un file XML, un file csv, un documento PDF, una immagine, dati collegati in formato RDF, etc.

CKAN è in grado di memorizzare la Risorsa internamente e/o conservarla semplicemente come un collegamento, infatti la risorsa stessa potrebbe essere altrove sul web.

## 3 Ruoli utente di CKAN

Gli utenti CKAN possono registrarsi ed effettuare il login con le proprie credenziali. Ogni utente può avere un ruolo diverso all'interno di Organizzazioni diverse (Par.**Errore. L'origine riferimento non è stata trovata.**). Solo gli utenti registrati possono caricare dataset sul portale.

I possibili ruoli utente, che verrano descritti in dettaglio nei paragrafi seguenti, sono:

- Visitatore
- Utente registrato al portale
- Utente iscritto ad una Organizzazione:
  - Membro di una Organizzazione
  - Curatore di una Organizzazione
  - Amministratore di una Organizzazione
- Sysadmin, amministratore di sistema

## **3.1** Visitatore (utente non registrato)

Gli utenti che non sono registrati al portale possono effettuare le seguenti azioni:

- Visualizzazione delle informazioni di base del portale
- Visualizzazione dell'elenco degli utenti iscrritti al portale, alla pagina:
  - o <u>http://datagate.disit.org/user</u>
- Effettuare l'iscrizione al portale:
  - Dalla home page:

• Fig. 2) Cliccando sul pulsante 'Iscriviti' in alto a destra Fig.2 Come iscriversi al portale datagate dalla home.

|                                                                                                    |                                                                                                    | 생활하시는                                   |                                                    |                                                         | Accedi | Iscriviti |
|----------------------------------------------------------------------------------------------------|----------------------------------------------------------------------------------------------------|-----------------------------------------|----------------------------------------------------|---------------------------------------------------------|--------|-----------|
| http://datagate.disit.org                                                                                                    | A REAL PROPERTY OF THE PROPERTY OF THE PROPERT | università<br>degli studi<br>FIRENZE    | DIPARTIMENTO DI<br>INGEGNERIA<br>DELL'INFORMAZIONE | DISTRIBUTED SYSTEMS<br>AND INTERNET<br>TECHNOLOGIES LAB |        |           |
| Dataset                                                                                                    | Organizzazioni                                                                                                    | Gruppi                                  | Informazioni                                       | Cerca                                                   |        | Q         |
| Km4city is a knowledge base and a research line of DIS<br>mainly developed before the start of Sii-Mobility, RESOL<br>REPLICATE projects.<br>Powered by<br>and contributing to<br>www.km4city.org | T lab<br>UTE,                                                                                                    | Cerca i d<br>Per es. am<br>Tag popolari | dati<br>biente<br>Arezzo ba                        | café                                                    |        | Q         |

• Fig. 3) completando il form di iscrizione.

| http://datagat                                        | e.disit.org    | THE REAL PROPERTY OF LEVEL | università<br>degli studi<br>FIRENZE | DIPARTIMENTO DI<br>INGEGNERIA<br>DELL'INFORMAZIONE | DISTRIBUTED SYSTEMS<br>AND INTERNET<br>TECHNOLOGIES LAB |           |
|-------------------------------------------------------|----------------|----------------------------|--------------------------------------|----------------------------------------------------|---------------------------------------------------------|-----------|
|                                                       | Dataset        | Organizzazior              | ni Gruppi                            | Informazioni                                       | Cerca                                                   | 0         |
| / Registrazione                                       |                |                            |                                      |                                                    |                                                         |           |
| Perché iscriversi?                                    |                |                            |                                      |                                                    |                                                         |           |
| Crea dei dataset, gruppi e<br>altre cose interessanti | Registra u     | un Accou                   | int                                  |                                                    |                                                         |           |
|                                                       | Nome utente:   | Nome utente                |                                      |                                                    |                                                         |           |
|                                                       | Nome completo: | Mario Rossi                |                                      |                                                    |                                                         |           |
|                                                       | E-mail:        | mario@esempio              | .it                                  |                                                    |                                                         |           |
|                                                       | Password:      | ******                     |                                      |                                                    |                                                         |           |
|                                                       | Conferma:      | ******                     |                                      |                                                    |                                                         |           |
|                                                       |                |                            |                                      |                                                    | Crea u                                                  | n Account |

Figura 3): Form per iscriversi al portale datagate.

- (Alternativa) Accedendo, tramite il link diretto, al form da completare per l'iscrizione: <u>http://datagate.disit.org/user/register</u>:
  - Inserendo le informazioni richieste (nome utente, nome completo, e-mail, password) e cliccando sul pulsante in basso a destra 'Crea un account' (Fig.3)
- Effettuare le seguenti azioni sui Dataset pubblici:
  - Visualizzazione della lista dei dataset e dei relativi metadati (es: utente che ne ha effettuato l'upload, titolo, descrizione, licenza d'uso, etc.)
  - o Ricerca di Dataset tramite filtri
  - Download dei Dataset, facendo attenzione alla eventuale licenza d'uso ad essi associata

## 3.2 Utente registrato al portale

Ogni utente registrato può:

- Effettuare tutte le azioni del Visitatore
- Effettuare Login/Logout dal portale
- Accedere/Modificare le proprio informazioni del profilo;
  - Una volta effettuato il login:
    - Click sul proprio nome utente alto a destra della home page) pulsante 'Gestisci'

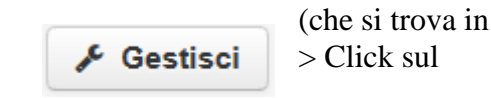

- Click sul pulsante 'Modifica Impostazioni' (che si trova in alto a destra della home page)
- Link diretto (che dipende dallo username): http://datagate.disit.org/user/edit/<username>
- Far parte di una o più Organizzazioni (si veda paragrafo 3.3)

## 3.3 Ruoli nelle Organizzazioni

Gli utenti che appartengono ad una Organizzazione possono effettuare tutte le azioni di un utente registrato al portale. Esistono tre possibili ruoli all'interno di una organizzazione: membro; curatore e amministratore.

#### 3.3.1 Membro (member)

Questo ruolo è destinato ai collaboratori esterni che possono solamente visualizzare lo stato corrente dei dati, di conseguenza i permessi sono limitati. All'interno di una Organizzazione un Membro può (una volta loggato):

- visualizzare l'elenco dei Dataset presenti (sia pubblici che privati):
  - Home > Tab 'Organizzazioni' > <NomeOrganizzazione> (es: 'DISIT-Unifi', link diretto: <u>http://datagate.disit.org/organization/disit-unifi</u>)

|                                              |                              |                                                                                                    |                                      | michela paolucci                                            | £30 \$ (*)                                              |
|----------------------------------------------|------------------------------|----------------------------------------------------------------------------------------------------|--------------------------------------|-------------------------------------------------------------|---------------------------------------------------------|
| http://dataga                                | te.disit.org                 | A LINE AND A LINE AND A LINE AND A LINE AND A LINE AND A LINE AND A LINE AND A LINE AND A LINE AND A LINE AND A | università<br>degli studi<br>FIRENZE | DINFO<br>DIPARTIMENTO DI<br>INGEGNERIA<br>DELL'INFORMAZIONE | DISTRIBUTED SYSTEMS<br>AND INTERNET<br>TECHNOLOGIES LAB |
|                                              | Dataset Organi               | zzazioni Grupp                                                                                                  | oi Informazioni                      | Cerca                                                       | Q                                                       |
| A / Organizzazioni / Dis                     | it - Unifi                   |                                                                                                    |                                      |                                                             |                                                         |
|                                              | 🛔 Dataset 🗿 Flusso di        | attività 🚯 Inforr                                                                                               | mazioni                              |                                                             | 🗲 Gestisci                                              |
|                                              | Aggiungi un dataset          |                                                                                                    |                                      |                                                             |                                                         |
| Disit - Unifi<br>Non c'è una descrizione per | Cerca dataset                |                                                                                                    |                                      |                                                             | Q                                                       |
| questa organizzazione<br>Sostenitori Dataset | 13 dataset trovat            | i                                                                                                    | Ord                                  | dina per: Rilevan                                           | iza v                                                   |
| 0 13                                         | Arezzo_bar                   |                                                                                                    |                                      |                                                             |                                                         |
| U segui                                      | Bar e caffè di Arezzo        |                                                                                                    |                                      |                                                             |                                                         |
| ▼ Organizzazioni                             |                              |                                                                                                    |                                      |                                                             |                                                         |
| Disit - Unifi (13)                           | PRIVATO tutti campi          |                                                                                                    |                                      |                                                             |                                                         |
|                                              | Questo dataset non ha una de | scrizione                                                                                                    |                                      |                                                             |                                                         |
| ▼ Gruppi                                     | CSV                          |                                                                                                    |                                      |                                                             |                                                         |

Fig.4: Elenco dataset di una organizzazione.

- Visualizzare l'elenco delle Risorse presenti in ogni Dataset
  - Cliccando su ogni dataset, si accede alle singole risorse. Ogni dataset puo' contenere più risorse (file differenti), come si vede dalla Fig. 5.

|                                                      | Dataset Organizzazioni Gr           | uppi Informazioni  | Cerca Q          |
|------------------------------------------------------|-------------------------------------|--------------------|------------------|
| 倄 / Organizzazioni / Disit                           | - Unifi / Wifi_pubblico_toscana     |                    |                  |
| Wifi_pubblico_toscana                                | 🚠 Dataset 👹 Gruppi 🛛 O Flusso di at | tività             |                  |
| Sostenitori                                          | Wifi_pubblico_toscana               | a                  | PRIVATO          |
| 0                                                    | Data e Risorse                      |                    |                  |
| ● Segui                                              | FreeWiFi.xlsx                       |                    | 🕈 Esplora 🗸      |
| Organizzazione                                       | FreeWiFi.csv                        |                    | 🕈 Esplora -      |
|                                                      | Informazioni addizionali            |                    |                  |
|                                                      | Campo                               | Valore             |                  |
|                                                      | Autore                              | Marco Faustino     |                  |
|                                                      | Stato                               | active             |                  |
| Disit - Unifi                                        | Ultimo aggiornamento                | 6 aprile 2017, 14: | 50 (UTC+02:00)   |
| Non c'è una descrizione per<br>questa organizzazione | Creato                              | 30 marzo 2017, 1   | 1:36 (UTC+02:00) |

Fig. 5: Visualizzazione dei file di un dataset.

- Scaricare i file di un dataset (cliccando sul nome del file, Fig.5).
- Visualizzare i dati contenuti in ogni Risorsa senza poterla però modificare.

#### 3.3.2 Curatore (editor)

Questo ruolo è adatto agli utenti che collaborano attivamente all'inserimento e alla cura dei dati in una Organizzazione. Essi possono:

- Aggiungere un Dataset:
  - Home page > Tab organizzazioni > <Nome Organizzazione (es: Disit Unifi) > click sul bottone 'Aggiungi dataset' (si veda Fig.4).
- Modificare i metadati relativi ai Dataset (Fig.6):
  - Home page > Tab organizzazioni > <Nome Organizzazione (es: Disit Unifi) > click sul nome del dataset (es: Arezzo\_bar) > click sul bottone 'Gestisci'

| 🖀 / Organizzazioni / 🛙 | )isit - Unifi / Arezzo_b | ar / Modifica                                                     |                                  |                                     |
|------------------------|--------------------------|-------------------------------------------------------------------|----------------------------------|-------------------------------------|
| Arezzo_bar             | C Modifica i metad       | ati 🗮 Risorse                                                     |                                  | Visualizza dataset                  |
| Sostenitori<br>O       | Titolo:                  | Arezzo_bar<br>* URL: datagate.disit.org/dataset/ <mark>are</mark> | zzo-bar Modifica                 |                                     |
|                        | Descrizione:             | Bar e caffè di Arezzo                                             |                                  |                                     |
|                        | Terr                     | Puoi utilizzare la sintassi Markdown qui                          |                                  |                                     |
|                        | Licenza:                 | x Arezzo x bar x café x p                                         | Le definizioni                   | delle licenze e ulteriori           |
|                        | Littina                  |                                                                   | informazioni s<br>opendefinition | ono disponibili su<br>1 <u>.org</u> |
|                        | Organizzazione:          | Disit - Unifi                                                     |                                  |                                     |
|                        | Visibilità:              | Pubblico V                                                        |                                  |                                     |

Fig. 6: Modifica metadati di un dataset.

- Aggiungere risorse (file) all'interno di un Dataset (Fig.7):
  - Home page > Tab organizzazioni > <Nome Organizzazione (es: Disit Unifi) > click sul nome del dataset (es: Arezzo\_bar) > click sul bottone 'Gestisci' > Tab 'Risorse' > click sul bottone 'Aggiungi risorsa'

|                        | Dataset                  | Organizzazioni        | Gruppi       | Informazioni | Cerca      | Q         |
|------------------------|--------------------------|-----------------------|--------------|--------------|------------|-----------|
| 🖀 / Organizzazioni / D | isit - Unifi / Arezzo_ba | / Modifica            |              |              |            |           |
| Arezzo_bar             | 🖉 Modifica i metada      | ti                    |              |              | Visualizza | a dataset |
| Sostenitori<br>O       | + Aggiungi nuova r       | isorsa 🗮 Rio<br>3.csv | rdina risors | e            |            |           |

Fig.7: Aggiungere una risorsa ad un dataset.

• modificare i metadati relativi alle risorse (Fig.8):

Home page > Tab organizzazioni > <Nome Organizzazione (es: Disit - Unifi) > click sul nome del dataset (es: Arezzo\_bar) > click sul bottone 'Gestisci' > Tab 'Risorse' > click sul nome del file (Arezzo\_bar\_v3.csv)

| Arezzo_bar_v3.csv | C Modifica risorsa | ∆ DataStore                                                   | Visualizza risorsa |
|-------------------|--------------------|---------------------------------------------------------------|--------------------|
| ormato<br>CSV     | File:              |                                                               | Rimuovi            |
|                   | Nome:              | Arezzo_bar_v3.csv                                             |                    |
|                   | Descrizione:       | Qualche nota utile sui dati                                   |                    |
|                   |                    |                                                               |                    |
|                   |                    | Puoi utilizzare la sintassi Markdown qui                      | ĥ                  |
|                   | Formato:           | CSV ×                                                         |                    |
|                   |                    | Sarà determinato automaticamente. Lascia vuoto se lo desideri |                    |
|                   |                    |                                                               |                    |

Fig.8: Modificare i metadati di una risorsa (appartenente ad un un dataset).

- Modificare e aggiornare i dati all'interno delle Risorse usando la vista *EnhanceData*, disponibile esclusivamente per le risorse in formato tabulare (csv, xlsx, xls) e che rispecchiano il template datagate, accessibile qui [EnhanceDataTemplate]. Questa modalità di visualizzazione è aggiunta dal modulo *EnhanceData*, verrà descritta in modo dettagliato in seguito, e permette l'upload dei dati anche sulla KnowledgeBase KM4city:
  - Home page > Tab organizzazioni > <Nome Organizzazione (es: Disit Unifi) > click sul nome del dataset (es: Arezzo\_bar) > click nome della risorsa

| / Orga  | anizzazioni / Disit - Unifi / A         | rezzo_bar / Arezzo_bar_v         | v3.csv                          |                    |
|---------|-----------------------------------------|----------------------------------|---------------------------------|--------------------|
| Are     | zzo_bar_v3.csv                          |                                  | 🖌 Gestisci 🛛 🖓 Vai alla ris     | orsa 📕 👗 Data API  |
| URL: ht | tp://datagate.disit.org/dataset/070d8e3 | 30-a00b-4bc4-b13f-a5a6344b7c0b/r | esource/97162032-7da5-42a4-bf4e | e-4db49207727b/dow |
| Dal ria | assunto del dataset                     |                                  |                                 |                    |
| Bare    | e caffè di Arezzo                       |                                  |                                 |                    |
| Sorgent | te: Arezzo_bar                          |                                  |                                 |                    |
| co Er   | nhanceData View                         |                                  |                                 |                    |
|         | Seleziona Categoria:                    | Seleziona sottoca                | ategoria:                       | > Incorpora        |
|         | Wine And Food                           | ▼ Bar                            | •                               |                    |
|         |                                         |                                  |                                 |                    |
| Id      | otherCategoryITA                        | otherCategoryENG                 | nameITA *                       | nar                |
| 1       |                                         | bar                              | BAR RISTORO                     |                    |
| 2       |                                         | cafe                             | COFFEE O' CLOCK                 |                    |
| 0       |                                         |                                  |                                 |                    |

Fig.9: vista dei dati grazie al modulo EnhanceData.

#### 3.3.3 Amministratore di una Organizzazione (admin)

Questo ruolo è destinato agli utenti che devono gestire una Organizzazione sotto ogni punto di vista. Oltre alle facoltà concesse ai Membri e ai Curatori, ogni Amministratore può:

• Modificare i metadati relativi all'Organizzazione stessa: nome, descrizione, immagine, etc.

|                                                      |                               |                                 | 1                                    | 🐰 michela paolucci                                 | 690 🗘 😁                                               |
|------------------------------------------------------|-------------------------------|---------------------------------|--------------------------------------|----------------------------------------------------|-------------------------------------------------------|
| http://datago<br>beta version                        | ate.disit.org                 |                                 | università<br>degli studi<br>FIRENZE | DIPARTIMENTO DI<br>INGEGNERIA<br>DELL'INFORMAZIONE | DISTRUTED SYSTEMS<br>AND INTERNET<br>TECHNOLOGIES LAB |
|                                                      | Dataset C                     | organizzazioni Grup             | ppi Informazioni                     | Cerca                                              | Q                                                     |
| 🔏 / Organizzazioni / Dis                             | sit - Unifi / <b>Gestisci</b> |                                 |                                      |                                                    |                                                       |
|                                                      | 🕼 Modifica 👍 Data             | set 👹 Membri                    |                                      |                                                    | Visualizza                                            |
|                                                      | Nome: Disit                   | - Unifi                         |                                      |                                                    |                                                       |
| Disit - Unifi                                        | * UF                          | tL: datagate.disit.org/org/     | ganization/disit-unifi               | Modifica                                           |                                                       |
| Non c'è una descrizione per<br>questa organizzazione | Descrizione: Qua              | iche informazioni sulla m       | nia organizzazione                   |                                                    |                                                       |
|                                                      | Puoi                          | utilizzare la sintassi Markdown | 1 qui                                |                                                    |                                                       |
|                                                      | Immagine:                     | Carica Q Link                   |                                      |                                                    |                                                       |
|                                                      | Campo libero: Key:            |                                 | Value:                               |                                                    |                                                       |
|                                                      | Campo libero: Key:            |                                 | Value:                               |                                                    |                                                       |
|                                                      | Campo libero: Key:            |                                 | Value:                               |                                                    |                                                       |
|                                                      | * Campo richiesto             |                                 |                                      |                                                    |                                                       |
|                                                      | Elimina                       |                                 |                                      | Aggiorna una C                                     | Organizzazione                                        |

Home > Le mie Organizzazioni > <nome</li>
 Organizzazione (es: Disit - Unifi) > click sul
 bottone 'Gestisci'

Fig. 10: Gestione Organizzazione

- Gestire tutti i dataset (Fig.11):
  - Home > Le mie Organizzazioni > <nome Organizzazione (es: Disit Unifi) > click sul bottone 'Gestisci' > Dataset

|                                                                       |    | Modifica 🚠 Dataset 🍲 Membri                                                                                                    | Visualizza                                                              |
|-----------------------------------------------------------------------|----|----------------------------------------------------------------------------------------------------|-------------------------------------------------------------------------|
| Disit - Unifi<br>Non c'è una descrizione per<br>questa organizzazione | 13 | 👁 Rendi pubblico 🛷 Rendi privato 🗶 Elimina                                                                                                    | Cerca dataset Q<br>Ordina per:<br>Nome Crescente                        |
|                                                                       |    | Arezzo_bar<br>Bar e caffè di Arezzo<br>tutti campi Privato                                                                                                    | 13 dataset<br>trovati                                                   |
|                                                                       | 0  | Impianti sportivi Prato<br>Impianti sportivi della città di Prato<br>Strutture UNIFI<br>Strutture afferenti all'ateneo Fiorentino                                            | ▼ Organizzazioni<br>Disit - Unifi (13)                                  |
|                                                                       |    | Wifi_pubblico_toscana Privato<br>Dataset link: https://www.google.com/maps/d/u/0/viewer?<br>mid=1NSL9kZKgceUK4oag2kXarG8h6xU≪=42.88587284659121%2<br>C11.5718338286133088z=8 | ▼ Gruppi<br>Non ci sono Gruppi che<br>corrispondono a questa<br>ricerca |
|                                                                       |    | ritiuti solidi urbani Pisa<br>prato piazzali<br>Piazzali, prevalentemente adibiti a parcheggio, pubblici e privati,<br>presenti nel Comune di Prato. Preso da: http://prato- | ▼ Tag<br>Arezzo (3)<br>bar (1)                                          |
|                                                                       |    | tet routetopa.eu:8080/dataset/piazzali prato wifi                                                                                                    | cafè (1)<br>dipartimenti (1)                                            |

Fig. 11: Gestione dataset in una Organizzazione.

- Aggiungere utenti alla organizzazione e/o modifcarne i ruoli (Fig.12):
  - Home > Le mie Organizzazioni > <nome Organizzazione (es: Disit Unifi) > click sul bottone 'Gestisci' > Membri

|                                                     | Dataset Organizzazioni Gruppi | Informazioni   | Cerca Q    |
|-----------------------------------------------------|-------------------------------|----------------|------------|
| 希 / Organizzazioni / Disit                          | - Unifi / Gestisci            |                |            |
|                                                     | <ul> <li>Modifica</li></ul>   |                | Visualizza |
| <b>Disit - Unifi</b><br>Non c'è una descrizione per | 6 members                     |                |            |
| questa organizzazione                               | Utenten                       | Ruolo          |            |
|                                                     | admin                         | Amministratore | <i>y</i> × |
|                                                     | Tommaso Galati                | Amministratore | <i>*</i> × |
|                                                     | giova                         | Curatore       | <i>F</i> × |
|                                                     | 🙀 michela paolucci            | Membro         | <i>F</i> × |
|                                                     | Riccardo                      | Amministratore | <i>F</i> × |
|                                                     | Marco Faustino                | Curatore       | <i>▶</i> × |
|                                                     |                               |                |            |

Fig. 12: Gestione utenti in una Organizzazione.

## 3.4 Sysadmin (Amministratore di Sistema)

Il sysadmin è l'amministratore del portale Datagate/CKAN. Il sysadmin è l'unico che può intervenire globalmente sul portale e può:

- Compiere tutte le azioni che possono essere effettuate dagli altri utenti
- Creare una Organizzazione:
  - Tab 'Organizzazioni' (Fig. 13) > Aggiungi Organizzazione (Fig. 14)

|                                                                                                    |                             |                |                                   |                                                    | 🔩 🎆 admin 🛛                                             | 6 <b>()</b> 🗘 🗘 |
|----------------------------------------------------------------------------------------------------|-----------------------------|----------------|-----------------------------------|----------------------------------------------------|---------------------------------------------------------|-----------------|
| http://datagate                                                                                                    | .disit.org                  | UD F           | niversità<br>egli studi<br>IRENZE | DIPARTIMENTO DI<br>INGEGNERIA<br>DELL'INFORMAZIONE | DISTRIBUTED SYSTEMS<br>AND INTERNET<br>TECHNOLOGIES LAB |                 |
|                                                                                                    | Dataset                     | Organizzazioni | Gruppi                            | Informazioni                                       | Cerca                                                   | Q               |
| 倄 / Organizzazioni                                                                                                    |                             |                |                                   |                                                    |                                                         |                 |
| Cosa sono le<br>organizzazioni?                                                                                                    | Aggiungi Organ              | nizzazione     |                                   |                                                    |                                                         |                 |
| Le Organizzazioni di CKAN<br>sono usate per creare, gestire<br>e pubblicare raccolte di<br>dataset. Gli ufenti possono<br>avere diverse ruoli all'interno<br>di un'Organizzazione, in<br>relazione al loro livello di | Cerca organizza             | zioni          |                                   |                                                    |                                                         | Q               |
|                                                                                                    | 1 organizza                 | zione trova    | ta                                | Ordin                                              | a per: Nome Cres                                        | icente v        |
| modificare e pubblicare.                                                                                                    |                             |                |                                   |                                                    |                                                         |                 |
|                                                                                                    | Disit - Unifi<br>13 Dataset |                |                                   |                                                    |                                                         |                 |

Fig.13: Creazione di una Organizzazione - faseI.

|                                                                                                    | Dataset Organizzazioni Gruppi Informa                                                                                                    | azioni Cerca Q          |
|----------------------------------------------------------------------------------------------------|----------------------------------------------------------------------------------------------------|-------------------------|
| 倄 / Organizzazioni / Crea                                                                                                    | una Organizzazione                                                                                                    |                         |
| Cosa sono le<br>organizzazioni?                                                                                                    | Crea una Organizzazione                                                                                                    |                         |
| Le Organizzazioni di CKAN<br>sono usate per creare, gestire<br>e pubblicare raccolte di<br>dataset. Gii utenti possono<br>avere diverse ruoi all'interno<br>di un'Organizzazione, in<br>relazione al loro livello di<br>autorizzazione nel creare,<br>modificare e pubblicare. | Nome:       Nuova Organizzazione         * URL:       /organization/         Descrizione:       Descrizione della mia organizzazione         Puoi utilizzare la sintassi Markdown qui |                         |
|                                                                                                    | Immagine: Carica CLink                                                                                                    | Crea una Organizzazione |

Fig.14: Creazione di una Organizzazione - faseII.

- Configurare il portale:
  - Impostazioni Amministratore (pulsante in alto destra 🔨)
- Creare/modificare le informazioni delle pagine web principali

Impostazioni Amministratore (pulsante in alto destra ) > Configurazione (Fig. 15)

| http://datagate.                                                                                                    | disit.org                          |                                                                                                    | universitä<br>degli stud<br>FIRENZE                                                      | DIARTIMENTO DI<br>INGERNERA<br>DELL'INFORMAZIONE               | DISIT<br>DISTRUIED SYSTEMS<br>AND MITERNET<br>TECHNOLOGIES LAB |               |
|----------------------------------------------------------------------------------------------------|------------------------------------|----------------------------------------------------------------------------------------------------|------------------------------------------------------------------------------------------|----------------------------------------------------------------|----------------------------------------------------------------|---------------|
|                                                                                                    | Dataset                            | Organizzazioni                                                                                      | Gruppi                                                                                   | Informazioni                                                   | Cerca                                                          | (             |
| Opzioni di<br>configurazione CKAN                                                                                                    | 🔦 Amministrator                    | i di sistema                                                                                        | Z Configurazi                                                                            | one 🔋 Cestino                                                  |                                                                |               |
| Titolo sito Questo e' il titolo<br>di questa instanza di CKAN<br>che appare in diversi punti<br>attraveren il CKAN                      | Titolo sito:                       | CKAN                                                                                                |                                                                                          | _                                                              |                                                                |               |
| Stile: Soegli dall'elenco<br>una semplice variazioni del<br>colore principali del tema<br>per impostare velocemente<br>un diverso tema. | Stile:<br>Sottotitolo del<br>sito: | Default                                                                                             |                                                                                          | ~                                                              |                                                                |               |
| Logo: Questo è il logo che<br>appare in alto nella testata<br>di tutti i template di CKAN.                                              | Logo del sito:<br>Informazioni:    | /base/images/c                                                                                      | latagatebeta-d                                                                           | lisit.png<br>g/drupal/?q=node/                                 | 5499 "DISIT lab") and                                          | ^             |
| Informazioni: Questo testo<br>comparirà in questa istanza<br>di CKAN pagina<br>informazioni.                                            |                                    | Puol utilizzare la sir                                                                              | is active since                                                                          | : 1994.                                                        |                                                                |               |
| Testo presentazione:<br>Questo testo comparirà su<br>questa istanza di CKAN<br>home page per dare il<br>benvenuto ai visitatori.        | Testo<br>Introduzione:             | [Km4city](http:<br>research line o<br>Sii-Mobility, Rf<br>Illem4citulogo1(<br>Puol utilizzare la si | //www.km4city.<br>f DISIT lab ms<br>ESOLUTE, RE<br>/bcco/imococo/<br>itassi Markdown qui | org "Km4city") is a<br>ainly developed be<br>PLICATE projects. | knowledge base and a<br>fore the start of                      | <b>~ &gt;</b> |
| CSS Personalizzato:<br>Questo e' il blocco di<br>codice di personalizzazione<br>del CSS (head) che                                      | CSS<br>personalizzato:             | CSS personali:                                                                                      | zzato inserito r                                                                         | nella testata della j                                          | pagina                                                         | .1            |
| compare in ogni pagina. Se<br>vuoi modificare il template<br>più in profondità ti<br>consigliamo di leggere la                          | Homepage:                          | Introductory ar                                                                                     | ea, search, fi                                                                           | ~                                                              |                                                                |               |
| documentazione.                                                                                                    | Azzera                             |                                                                                                    |                                                                                          |                                                                | Aggiorna configuraz                                            | ione          |

Fig.15: Modifica Pagine Web portale.

- Modifica dei metadati degli utenti (Nome, username, email, Descrizione, Password, Fig. 16):
  - Link diretto: <u>http://datagate.disit.org/user</u> > cclik sul nome dell'utente > click sul bottone 'Gestisci'

|                                                                   |                       |                        |                                      |                                                    | 🔦 🎆 admin 🚳                                                    | 0 🌣 🕒     |
|-------------------------------------------------------------------|-----------------------|------------------------|--------------------------------------|----------------------------------------------------|----------------------------------------------------------------|-----------|
| http://datagate                                                   | e.disit.org           |                        | università<br>degli studi<br>FIRENZE | DIPARTIMENTO DI<br>INGEGNERIA<br>DELL'INFORMAZIONE | DISIT<br>DSTREUTED SYSTEMS<br>AND INTERNET<br>TECHNOLOGIES LAB |           |
|                                                                   | Dataset               | Organizzazio           | ni Gruppi                            | Informazioni                                       | Cerca                                                          | Q         |
| 倄 / Utenti / michela paol                                         | ucci / Gestisci       |                        |                                      |                                                    |                                                                |           |
| Informazioni     sull'Account                                     | Modifica detta        | gli                    |                                      |                                                    |                                                                |           |
| Il tuo profilo racconta qualcosa<br>di te agli altri utenti CKAN. | * Nome utente:        | nachunai               |                                      |                                                    |                                                                |           |
|                                                                   | Nome atente.          | paolucci               |                                      |                                                    |                                                                |           |
|                                                                   | Nome completo:        | micnela paolucci       |                                      |                                                    |                                                                |           |
|                                                                   | * E-mail:             | paolucci.michela(      | @unifi.it                            |                                                    |                                                                |           |
|                                                                   | Informazioni:         | Ricercatrice Disit     |                                      |                                                    |                                                                |           |
|                                                                   |                       | Puoi utilizzare la sir | ntassi Markdown qui                  |                                                    |                                                                |           |
|                                                                   | Modifica pass         | word                   |                                      |                                                    |                                                                |           |
|                                                                   | Sysadmin<br>Password: |                        |                                      |                                                    |                                                                |           |
|                                                                   | Password:             |                        |                                      |                                                    |                                                                |           |
|                                                                   | Conferma<br>Password: |                        |                                      |                                                    |                                                                |           |
|                                                                   | Elimina * Cam         | po richiesto           |                                      | Rigenera Cl                                        | hiave API Aggiorn                                              | a Profile |

Fig.16: Modifica Pagine Web portale.

- Visualizzare L'elenco dei sysadmin:
  - o http://datagate.disit.org/ckan-admin

### 4 Dettagli relativi alla creazione /gestione dei Dataset

Un Dataset è una collezione di Risorse legate univocamente ad una Organizzazione. I Dataset permettono di raggruppare una serie di file (in qualità di Risorse) associati alla stessa fonte di dati e curati da uno o più responsabili (Amministratori e Curatori) all'interno dell'Organizzazione stessa (Si faccia riferimento alla Fig. 6).

Le Risorse all'interno di un Dataset condividono i metadati relativi a:

- Visibilità: pubblica o privata
- Tipo di licenza: una fra le possibili messe a disposizione (es: Creative Commons, GNU, etc.)
- Tag per la classificazione dei dati
- Autore
- Manutentore

La visibilità di un Dataset implica che tutte le Risorse contenute ereditino la stessa proprietà. Di conseguenza se un Dataset è *privato* allora sarà visibile solamente agli utenti facenti parte della sua Organizzazione. Diversamente se un Dataset è *pubblico* allora questo è visibile a tutti gli utenti che visitano il portale.

La Licenza può essere selezionata fra quelle proposte dal sito (il *Sysadmin* può aggiungere o rimuovere una licenza in fase di configurazione).

I Tag identificano le parole chiave e gli argomenti inerenti al Dataset. Possono essere utilizzati come filtri nella ricerca interna del sito, e al fine di indicizzare e posizionare sui motori di ricerca i Dataset pubblici.

Autore e Manutentore sono i principali responsabili dal Dataset; CKAN chiede opzionalmente di inserire l'email di entrambi gli utenti per fornire un punto di riferimento a chi andrà a visualizzare e modificare i dati.

I metadati possono essere modificati nel pannello *Modifica* (Fig.6) da parte di Amministratori e Curatori dell'Organizzazione.

Amministratori e Curatori possono aggiungere Risorse all'interno del Dataset (Fig.7) caricando un file dal browser o tramite url.

## **5** Dettagli relativi alla Creazione/ Gestione delle Risorse da inserire anche su KM4City (modulo *EnhanceData*)

Per aggiungere una nuova Risorsa, un utente di datagate deve:

- 1. Essere registrato in Datagate ed aver effettuato il login.
- 2. Appartenere ad una Organizzazione con ruolo di Curatore o Amministratore.
- 3. Scaricare il template per la struttura da <u>http://datagate.disit.org/about/</u>.
- 4. Creare un file (CVS o XLS) con i propri dati, in base al template appena scaricato
- 5. Cliccare sul pulsante "Gestisci" nella vista del Dataset.
- 6. Cliccare sulla tab "Risorse".
- 7. Cliccare sul pulsante "Aggiungi nuova risorsa" (Fig.7).

I metadati relativi alla Risorsa sono:

- Nome
- Descrizione (non obbligatoria)
- Formato (non obbligatorio, se omesso, viene inserito in modo automatico)

#### 6 Dettagli relativi alla Vista EnhanceData

Una volta effettuato l'upload della risorsa, se questa è in formato tabulare (CSV, XLS o XLSX e rispetta il template di cui sopra) allora viene creata da CKAN una vista di tipo EnhanceData (chiamata *EnhanceData View*). Si accede a tale vista cliccando sul nome del file. La vista *EnhanceData View* permette di visualizzare/modificare i singoli dati, ed effettua alcuni controlli di qualità su di essi.

I dati in ingresso devono contenere le colonne elencate in datagate.disit.org/about, pagina in cui si trova anche il link al tempate *EnhanceData*.

Questa vista richiede l'esecuzione di un processo asincrono per il caricamento e il Quality Improvement del file, potrebbe pertanto essere disponibile solo dopo alcuni secondi (o minuti) in base alle dimensioni del dataset caricato. É quindi necessario attendere e ricaricare la pagina, la vista che sarà visualizzata automaticamente appena pronta.

La vista *EnhanceData* (Fig.117) consiste in una tabella, paginata in gruppi da 15 righe, nella quale sono visualizzati tutti i campi. Quelli obbligatori sono indicati con un asterisco ('\*').

|                                 |                       |                   |                                  |                                                   | 💺 🏢 admin                                             | £0 ¢ 🕈      |
|---------------------------------|-----------------------|-------------------|----------------------------------|---------------------------------------------------|-------------------------------------------------------|-------------|
| http://datagate                 | .disit.org            |                   | niversità<br>Gli studi<br>IRENZE | DIARTIMENTO DI<br>INGEGNERIA<br>DELL'INFORMAZIONE | DISTRIBUTED SYSTE<br>AND INTERNET<br>TECHNOLOGIES LAB | MS          |
|                                 | Dataset               | Organizzazioni    | Gruppi I                         | Informazioni                                      | Cerca                                                 | Q           |
| / Organizzazioni / Disit        | - Unifi / Arezzo_b    | ar / Arezzo_b     | ar_v3.cs                         | v                                                 |                                                       |             |
| Arezzo_bar_v3                   | .csv                  |                   | 📕 Ger                            | stisci 🛛 🖓 Vai                                    | alla risorsa                                          | 🛓 Data API  |
| URL: http://datagate.disit.org/ | dataset/070d8e30-a00b | -4bo4-b13f-a5a634 | 4b7c0b/reso                      | urce/97162032-7                                   | da5-42a4-bf4e-                                        | -4db4920772 |
| Dal riassunto del data          | set                   |                   |                                  |                                                   |                                                       |             |
| Bar e caffè di Arezzo           |                       |                   |                                  |                                                   |                                                       |             |
| Sorgente: Arezzo_bar            |                       |                   |                                  |                                                   |                                                       |             |
|                                 |                       |                   |                                  |                                                   |                                                       |             |
| o EnhanceData View              |                       |                   |                                  |                                                   |                                                       |             |
| Seleziona Categoria             | :                     | Seleziona se      | ottocategoria                    | a:                                                |                                                       |             |
|                                 |                       |                   |                                  |                                                   |                                                       |             |
| Wine And Food                   |                       | Bar               |                                  |                                                   | · _                                                   |             |
|                                 |                       |                   |                                  |                                                   |                                                       |             |
| Id otherCatego                  | ryITA d               | therCategoryENG   |                                  | nameITA                                           | *                                                     | nai         |
| streetId                        |                       |                   |                                  |                                                   |                                                       |             |
| 1                               | bar                   |                   | В                                | AR RISTORO                                        |                                                       |             |
| RT05100201267TO                 |                       |                   |                                  |                                                   |                                                       |             |
|                                 |                       |                   |                                  |                                                   |                                                       |             |
| •••                             |                       |                   |                                  |                                                   |                                                       |             |
| <                               |                       |                   |                                  |                                                   |                                                       | ,           |
| + -                             |                       |                   |                                  |                                                   |                                                       |             |
|                                 |                       |                   |                                  |                                                   |                                                       |             |
|                                 | 1 2                   | 2 3 4 5           | 6 7 8                            | •                                                 |                                                       |             |
|                                 |                       |                   |                                  |                                                   |                                                       |             |
|                                 |                       |                   |                                  |                                                   |                                                       |             |
|                                 |                       | Downlao           | dCSV                             | Salva Sta                                         | ito                                                   | Pubblica    |
|                                 |                       |                   |                                  |                                                   |                                                       |             |
| Risorse                         |                       |                   |                                  |                                                   |                                                       |             |
| Arezzo_bar_v3.csv               | Informazioni          | supplementa       | ri                               |                                                   |                                                       |             |
|                                 | Campo                 |                   | ١                                | /alore                                            |                                                       |             |
| 🖻 Sociale                       | Ultimo aggiornamo     | ento              | 4                                | Aprile 10, 2017                                   |                                                       |             |
| Google+                         | Creato                |                   | A                                | Aprile 10, 2017                                   |                                                       |             |
| Twitter                         | Formato               |                   | C                                | csv                                               |                                                       |             |
| Facebook                        | Licenza               |                   | 4                                | Altro (Non Comme                                  | erciale)                                              |             |
|                                 |                       |                   | Mostra                           | plù                                               |                                                       |             |
|                                 |                       |                   |                                  |                                                   |                                                       |             |

Figure 17: Vista dell'extension EnhanceData.

Vengono effettuate, in modo trasparente per l'utente, una serie di operazioni per il Quality Improvement (QI) dei dati (le strade vengono scritte tutte con caratteri maiuscoli, i numeri di telefono vengono scritti correttamente, le e-mail sono verificate nella loro forma e sostanza, provincia e città confrontate in modo che siano coerenti, etc.). Tali operazioni di QI, vengono eseguite in modo automatico dal sistema, marca le celle di verde se la validazione è stata eseguita correttamente, altrimenti di rosso se la validazione ha riportato uno o più errori (Fig.118a), 18b) ). I campi in rosso devono essere corretti dall'utente. Ogni pagina che presenta errori viene segnalata con un punto rosso (in basso nella barra realtiva alla paginazione), altrimenti è presente un punto verde. Il campo "Id" di una riga è marcato in rosso se sono presenti degli errori (Fig. 18 a) ). Inoltre sono visibile delle segnalazioni/commenti testuali per aiutare i gestori della risorsa ad eliminare gli eventuali errori (e/o incoerenze) presenti nella risorsa (si faccia riferimento alla Fig.18 c), blocchi verdi e azzurri).

|     |                  |                  |                 | and the second second s |                    |
|-----|------------------|------------------|-----------------|----------------------------------------------------------------------------------------------------|--------------------|
| ld  | otherCategoryITA | otherCategoryENG | nameITA *       | province *                                                                                                    | city *             |
| 1   |                  | bar              | BAR RISTORO     | AR                                                                                                    | CITTÁ SBAGLIATAIII |
| 2   |                  | cafe             | COFFEE O' CLOCK | AR                                                                                                    | AREZZO             |
| 3   |                  | cafe             | GREEDY          | AR                                                                                                    | AREZZO             |
| + - |                  | 1 2 3 4 5 6 7 8  |                 |                                                                                                    | >                  |

Figura 18a): Segnalazione errori nella Vista del modulo EnhanceData.

| photo | latitude * | longitude * | streetId        |
|-------|------------|-------------|-----------------|
|       | 43.876502  | 11.058454   |                 |
|       | 43.875658  | 11.033248   |                 |
|       | 43.876239  | 11.03258    |                 |
|       |            | 11.104317   |                 |
|       | 43.886024  | 11.103764   |                 |
|       | 43.898803  |             |                 |
|       | 43.899589  | 11.111125   |                 |
|       | 43.87965   | 11.112969   |                 |
|       | 43879467   | 11.113182   |                 |
|       | 43.874035  | 11.118629   | RT10000501004TO |
|       | 43.901144  | 11.10847    |                 |
|       | 43.8712    | 11.104516   | RT10000501169TO |
|       | 43.87059   | 103807      | RT10000500771TO |
| 1     | 43900117   | 11.101299   |                 |
|       |            | 11 101650   |                 |

Figura 18b): Segnalazione errori nella Vista del modulo EnhanceData.

|                                                                                                    | a4-bf4e-4db49207727b/downlo |
|----------------------------------------------------------------------------------------------------|-----------------------------|
| al riassunto del dataset                                                                                        |                             |
| Bar e caffè di Arezzo                                                                                           |                             |
| orgente: Arezzo_bar                                                                                             |                             |
| ce EnhanceData View                                                                                             |                             |
|                                                                                                    | <>> Incorpora               |
| Info Caricamento dati della Risorsa, si consiglia di attendere la fine del caricamento.                         | ×                           |
| Nota La selezione di Categoria e Sottocategoria è obbligatoria.                                                 | ×                           |
| Nota I campi * sono obbligatori. Gli errori sono segnalati in rosso; assicurati di correggerli prima della Pubb | blicazione. X               |
|                                                                                                    |                             |
|                                                                                                    |                             |

Figure 18c): Segnalazione errori nella Vista del modulo EnhanceData.

Affinché una Risorsa possa essere pubblicata su Km4City, devono essere selezionate la Categoria e la Sottocategoria inerenti ai dati (Fig.119). La lista di Categorie e Sottocategorie presenti nella Knowledge Base viene caricata automaticamente, ed riferita alla Ontologia KM4City [KM4CityOnto], è possibile visualizza la lista delle categorie anche sullo strumento [ServiceMap], che offre anche la possibilità di vedere alcuni esempi di dati già presenti nella ontologia (informazione utile nel caso non sia ben chiaro quale categoria e/o subcategoria associare ai propri dati).

| Seleziona Catego | oria: S              | Seleziona sottocategoria:                                                 |             |
|------------------|----------------------|---------------------------------------------------------------------------|-------------|
| Nessuna catego   | oria selezionata 🛛 👻 | Nessuna sottocategoria selezionata 🛛 👻                                    |             |
|                  |                      | int                                                                       |             |
| postalcode       | streetAddress        | Hardware paints and glass                                                 | secondPhone |
|                  |                      | Internet point and public telephone                                       |             |
| 3100             | PIAZZA SAN FRANCESCO | Internet service provider                                                 |             |
| 9100             | VIA RICASOLI 25      | Leasing of intellectual property                                          |             |
| <b>∂100</b>      | VIA CAIROLI 25       | Maintenance repair of motor venicles<br>Maintenance repair of motorcycles |             |
| 9100             | VIA RICASOLI 25      | Printing and recorded media                                               |             |
| ¥100             | VIA RICASOLI 25      | Printing and services Sale via mail order houses or via internet          |             |
| €100             | VIA RICASOLI 25      | Tourist complaints office                                                 |             |
| ¥100             | VIA RICASOLI 25      | Web and internet provider                                                 |             |
| 9100             | VIA RICASOLI 25      | 17                                                                        |             |
| <b>∂100</b>      | VIA RICASOLI 25      | 7                                                                         |             |
| <b>∂100</b>      | PIAZZA SAN FRANCESCO | 1                                                                         |             |
| €100             | VIA CARRAIA 25       | 25                                                                        |             |
| 9015             | VIA MOLINACCIO 25    | 121                                                                       |             |
| 3021             | VIA FATTORI 4        | 0                                                                         |             |

Figura 19: Selezione di Categoria e Sottocategoria della KM4City Ontology.

Per usufruire di un funzionamento ottimale della vista, è consigliato attendere il caricamento di tutte le pagine all'apertura della Risorsa. Le pagine caricate vengono segnalate con un puntino (rosso o verde) sotto il numero di pagina.

É possibile eliminare o aggiungere una o più righe dalla Risorsa, cliccando sul pulsante '-' o '+' in basso a sinistra. Allo stesso modo è possibile aggiungere una riga alla tabella cliccando su '+', tale riga verrà aggiunta nell'ultima pagina (Fig. 18 a) ). Non è possibile aggiungere una nuova riga se l'ultima presente è completamente vuota.

Una volta terminate le modifiche alla Risorsa è possibile:

- Uscire senza salvare le modifiche
- Salvare il file (Risorsa sul portale) e scaricarlo cliccando su "Download CSV"
- Salvare lo stato corrente delle modifiche, cliccando su "Salva Stato"
- Pubblicare la Risorsa su KM4City, modalità attiva SOLO SE NON ci sono errori nei dati, cliccando su "Pubblica".

Nel caso in cui venga inserita una Risorsa che non presenta tutti i campi necessari all'elaborazione di *EnhanceData*, viene visualizzata una pagina di errore (Fig.20). In questa pagina verranno indicati i campi mancanti e/o errati e verrà fornita la possibilità di scaricare un template di esempio.

| 👁 EnhanceData View                                                                                |           |
|---------------------------------------------------------------------------------------------------|-----------|
|                                                                                                   | <>> Embed |
| ATTENZIONE Il formato del file caricato non è valido.                                             |           |
| Sono presenti errori nel nome dei seguenti campi:<br>• nameENG<br>• abbreviationITA<br>• streetId |           |
| Non sono presenti i seguenti campi:<br>• nameITA                                                  |           |
| É possibile scaricare un template corretto cliccando su "Download".                               |           |
|                                                                                                   | Download  |

Figure 20: EnhanceData view in caso di errore.

## 7 Formato della Risorsa per EnhanceData

Il formato della Risorsa da caricare deve contenere i seguenti campi (ed è scaricabile qui [4]):

- otherCategoryITA: opzionale (es.: "SEDE CENTRALE UNIVERSITARIA")
- otherCategoryENG: opzionale (es.: "UNIVERSITY HEAD OFFICE")
- nameITA: obbligatorio (es.: "UNIVERSITÁ")
- nameENG: opzionale (ex.: "UNIVERSITY")
- abbreviationITA: opzionale (es.: "UNI")
- abbreviationENG: opzionale (es.: "UNI")
- descriptionShortITA: opzionale (es.: "SEDE CENTRALE UNIVERSITARIA")
- descriptionShortENG: opzionale (es.: "UNIVERSITY HEAD OFFICE")
- descriptionLongITA: opzionale (es.: "SEDE CENTRALE UNIVERSITARIA DELLA CITTÁ DI FIRENZE")
- descriptionLongENG: opzionale (es.: "UNIVERSITY HEAD OFFICE OF FLORENCE")
- phone: opzionale (es.: "055 275 8951")
- fax: opzionale (es.: "055 2756741")
- url: opzionale (es.: "http://www.unifi.it/")
- email: opzionale (es.: "informa.studenti@unifi.it")
- RefPerson: opzionale (es.: "Mario Rossi")
- province: **obbligatorio** (es.: "FI")

- city: **obbligatorio** (es.: "FIRENZE")
- postalcode: opzionale (es.: "50100")
- streetAddress: opzionale (es.: "via di Santa Marta")
- civicNumber: opzionale (es.: "3")
- secondPhone: opzionale (es.: "055 275 8932")
- secondFax: opzionale (es.: "055 2756743")
- secondEmail: opzionale (es.: "informa.studenti2@unifi.it")
- secondStreetAddress: opzionale (es.: "viale Morgagni")
- secondCivicNumber: opzionale (es.: "42")
- notes: opzionale (es.: "si prega di prendere appuntamento per via telefonica")
- timetable: opzionale (es.: "l'ufficio è aperto dalle ore 9 alle ore 17")
- photo: opzionale (es.: "http://mdthemes.unifi.it/azimuth/images/head.png")
- latitude: **obbligatorio** (assicurarsi di non inserire il carattere ',') (es.: "43.71552303")
- longitude: **obbligatorio** (assicurarsi di non inserire il carattere ',') (es.: "10.40238523")
- streetId: da LASCIARE VUOTO (es.: ""), viene automaticamente riempito dal sistema.

Nel caso in cui in un dato sia presente la Frazione, essa deve essere inserita nel campo "notes" con il formato: Frazione: 'nomefrazione'.

### Riferimenti

- [KM4City] <u>http://www.km4city.org</u>
- [Km4CityOnto] Km4City ontology, <u>http://www.disit.org/6507</u>
- [CKAN] CKAN, The open source data portal software, https://ckan.org
- [DISIT] Disit Lab, DINFO, University of Florence, http://www.disit.org
- [CKAN\_doc] CKAN user guide, <u>http://docs.ckan.org/en/latest/user-guide.html</u>
- [EnhanceDataTemplate] Template EnhanceData on Datagate, <u>http://www.disit.org/7040</u>
- [ServiceMap] Service Map Tool, <u>http://servicemap.disit.org</u>